## Distribute Scale Ticket with Grades and Weights = **Destination**

With this process, final net units will be weighed in the Destination location and that will be invoiced to the customer.

To starts with, you will need to create a Sale Basis Contact.

- From Contract Management > New Contract.
  Fill in all the required fields. Make sure the Grades and Weights are set to 'Destination'.

| Contract - 1440                                                                        |                                   |                              |                           |                        |                                   |                            | □ ×              |
|----------------------------------------------------------------------------------------|-----------------------------------|------------------------------|---------------------------|------------------------|-----------------------------------|----------------------------|------------------|
| New Save Search Undo Duplicate + Print + Email + Pro                                   | ocess + Pricing Status Split Clos | e                            |                           |                        |                                   |                            |                  |
| Details Additional Info Documentation DMS Audit Log                                    | Approval Amendment (0) Activiti   | es History Scheduled         |                           |                        |                                   |                            |                  |
| Template                                                                               | Contract Date + 04/30/2020        |                              | Position                  |                        | <ul> <li>Contract No</li> </ul>   | 1440                       |                  |
| Type                                                                                   | Customer Ref                      |                              | Freight Term              |                        | ✓ Salesperson ★                   | Austin Phillips            | Q                |
| Customer * A & A Commodity Traders C                                                   | Contact                           |                              | ~ Country                 |                        | <ul> <li>Contract Text</li> </ul> |                            | ~                |
| Book                                                                                   | Load Based                        |                              | Pricing Type + Basis      |                        | Grades                            | destination                | ~                |
| Sub Book                                                                               | Load # of Loads                   |                              | Terms Net 1               | 5                      | <ul> <li>Weights</li> </ul>       | destination                | ~                |
| Commodity Corn                                                                         | Qty/Load                          |                              | Brokerage                 |                        | Signed                            | Printed                    |                  |
| Quantity * 1,000 Bushels                                                               | Delivered                         |                              |                           |                        | Approval<br>Status                | No Need for Approval       |                  |
| + Insert × Remove 🗅 Open 🔂 Copy 🦞 Slice 🛟 Loa                                          | ad   Quality 🖧 Transfer 🗋 Wa      | shout 🛛 Bulk Change Expo     | ort • 🔠 View • Filter (F3 | )                      |                                   |                            | <b>ベ</b> オ<br>ビン |
| Sequence <sup>*</sup> Contract Status <sup>*</sup> Shipment Status Financial Status Lo | cation* Contract Item Item        | Start Date* End Date*        | Freight Terms Contra      | cted UOM Balance       | Applied Scheduled Available       | Pricing Type Futures Price | Basis Rat        |
| 1 Open Open 00                                                                         | 01 - Fort Wa CORN                 | 04/01/20 04/30/20            | 1,00                      | 00.00 Bushels 1,000.00 | 0.0000 1,000.000                  | 00 Basis                   | 8.0000           |
|                                                                                        |                                   |                              |                           |                        |                                   |                            |                  |
| Costs Rail Vessel Options Futures Print Remarks                                        | Invoice                           |                              |                           |                        |                                   |                            | ,                |
| × Remove Export • 🔛 View • Filter (F3)                                                 |                                   |                              |                           |                        |                                   |                            | К.Я.<br>К.У.     |
| Other Charges* Vendor Cost Method* Curre                                               | ency Rate UOM                     | Charge Entity Forex Rate Typ | pe Forex Rate Amount Sta  | atus Act. Amount       | Accrual Amount % Remaining        | Accrual Date Accrue* Basis |                  |
| L. USD                                                                                 |                                   | Spot                         | Op                        | en                     | 100.0000                          | 04/30/2020                 |                  |
|                                                                                        |                                   |                              |                           |                        |                                   |                            |                  |
| ? 🔘 💡 15.71= Saved                                                                     |                                   |                              |                           |                        | 14 4                              | Page 1 of 1 1              |                  |
|                                                                                        |                                   |                              |                           |                        |                                   |                            |                  |

- Create Load Out Scale Ticket and apply the created Sale Basis Contract.
  - Type: Load Out

  - Distribution: Contract
     Enter the Weight Details
  - Click Distribute button

| Ticket - FWA - (1357)                                              |                                            |                              | _                 |                               | ^ □ X                                                                                                    |  |  |  |  |  |
|--------------------------------------------------------------------|--------------------------------------------|------------------------------|-------------------|-------------------------------|----------------------------------------------------------------------------------------------------|--|--|--|--|--|
| New Save Delete Undo Contract L Details Attachments Audit Log Acti | oad Sales Print Distribute Undistribu      | te Void CPE Receipt          | Close             | Scale 1 : No NTEP C           | apacity O                                                                                                    |  |  |  |  |  |
| Ticket No 1357                                                     | Driver                                     | Scale Options                |                   | Gross (F3) Stable             | <b>O</b> Ib                                                                                                    |  |  |  |  |  |
| Type Load Out ~                                                    | Truck Id v                                 | monster scale                | 04/30/2C          | Weight Details                |                                                                                                    |  |  |  |  |  |
| Item CORN Q                                                        | Reference 🗸                                | Charge Customer              |                   | Gross Weight<br>Tare Weight   | 1,000                                                                                                    |  |  |  |  |  |
| Distribution Contract v                                            |                                            | Hauler<br>Fees               | ~<br>0.000        | Net Weight                    | 56,000                                                                                                    |  |  |  |  |  |
| Stor. Location                                                     |                                            | Deduct Fees from<br>Customer |                   | Gross Units<br>Shrink Units   | 1000 Bushels<br>0 Bushels                                                                                                    |  |  |  |  |  |
| Storage Unit v<br>Plate No.                                        | Pit                                        | Futures                      | 0.000             | Net Units                     | 1000 Bushels                                                                                                    |  |  |  |  |  |
|                                                                    |                                            | Contract Number              | 1440              | Trucks in Yard 🖉              |                                                                                                    |  |  |  |  |  |
| Comments                                                           |                                            | Contract Sequence            | 1<br>0001 . 5-m l | Ticket No. Type               | ew  Filter (F3)  Filter (F3)  F |  |  |  |  |  |
| Grades / Readings                                                  | Split Details                              | Farm/Field                   |                   | 1357 Load Out                 | A & A C 000 O                                                                                                    |  |  |  |  |  |
| Comment                                                            | Split v<br>Export v B View v Filter (F3) x | Grades                       | destinati v       | 1356-B Direct                 | A1 Port 000 0                                                                                                    |  |  |  |  |  |
| Commodity Grade                                                    | Entity Percent Dist                        | Driver On                    |                   | SCT-2361 Load Out             | A & A C 000 O                                                                                                    |  |  |  |  |  |
| Export • 🔠 View • Filter (F3) 🗙                                    |                                            | Scale Operator               | IRELY AD 🗸        | 1351 Load In                  | 1099 e 000 O                                                                                                    |  |  |  |  |  |
| Corn Test We 0 0.66                                                |                                            | crop rear                    | ¥                 | 1349 Load In<br>1334 Load Out | Cintas 000 O<br>Techtro 000 O                                                                                                    |  |  |  |  |  |
| Corn Moisture 14 0                                                 |                                            |                              |                   | 1346 Load Out                 | Techtro 000 O                                                                                                    |  |  |  |  |  |
| Combamage 1 0.01                                                   | •                                          |                              |                   | 1332 Load Out                 | Techtro 000 0                                                                                                    |  |  |  |  |  |
| ? 🛈 🖓 5.01s Saved                                                  |                                            |                              |                   |                               | C Refresh                                                                                                    |  |  |  |  |  |

Note: Once Scale Ticket is distributed, Inventory Shipment will be created. No Sales Invoice yet.

This is the Inventory Shipment transaction. Scale Net Units is equal to Inventory Shipment Quantity.

Price here is a temporary price that came from the Future and Basis price setup from Risk Management.

| Inve | ntory S | ihipme       | ent - IS            | -558                   |           |           |            |             |            |            |                                      |                |               |              |          |       |            |               |              |              |            |       |            | ^           |             | ×      |
|------|---------|--------------|---------------------|------------------------|-----------|-----------|------------|-------------|------------|------------|--------------------------------------|----------------|---------------|--------------|----------|-------|------------|---------------|--------------|--------------|------------|-------|------------|-------------|-------------|--------|
| New  | Save    | Sear         | rch D               | elete U                | indo Pic  | ck List   | Print BOL  | Invoice Cu  | istomer    | Wan        | rehouse Instruction                  | is Close       |               |              |          |       |            |               |              |              |            |       |            |             |             |        |
| Det  | ails    | Charge       | s Tr                | ailer Inspe            | ection    | Activitie | es Attachn | nents Ung   | post Previ | ew         | Post History                         | Audit Log Cust | tom           |              |          |       |            |               |              |              |            |       |            |             |             |        |
| Ord  | er Typ  | •            |                     |                        | Sou       | urce Typ  | pe         |             | Cust       | ome        | er *                                 |                | Ship Date     | • F          | Ref. Nur | nber  |            | Req. Arrival  |              | Frt. Terms * |            | Curre | ncy *      | Shipment No |             |        |
| Sal  | es Con  | tract        | _                   |                        | So        | ale       |            |             | A &.       | A Co       | ommodity Trader                      | 5              | 04/30/202     | :0           |          |       |            |               |              | FOB          |            | USD   |            | IS-558      |             |        |
| St   | ipping  | Details      | Ship                | oping Com              | npany     | Delivery  | у          |             |            |            |                                      |                |               |              |          |       |            |               |              |              |            |       |            |             |             |        |
| Sh   | p Fron  | 1 * 00<br>42 | 001 - Fo<br>242 Fla | ort Wayne<br>gstaff Co | e<br>ve   |           |            |             | Ship To    | * Sa<br>86 | almon Creek Offi<br>629 Marine Drive | xxxx           |               | Instru       | uctions  |       |            |               |              |              |            |       |            |             |             |        |
|      |         | Fo           | ort Way             | /ne, IN, 4             | 6815 Un   | ited Sta  | ites       |             |            | Va         | ancouver, WA, 98                     | 663 United Sta | tes           | Comm         | ments    |       |            |               |              |              |            |       |            |             |             |        |
|      |         |              |                     |                        |           |           |            |             |            |            |                                      |                |               |              |          |       |            |               |              |              |            |       |            |             |             |        |
| lte  | ms [    | ີງ Qual      | lity E              | kport 🕶                | 88 View - | • Filte   | er (F3)    |             |            |            |                                      |                |               |              |          |       |            |               |              |              |            |       |            |             |             | 23     |
|      | Orde    | r Numb       | er Se               | quence                 | Source N  | No.       | Item No."  | Description | h Charge   | s Lin      | nk Order UOM                         | Order Qty      | Load Contract | Quantity     |          | Price | Price UOM  | Gross/Net UOM | Gross        | Tare         | Net        | ¢     | Line Total | Weights     | Grades      | Fo     |
|      | . 1440  |              |                     |                        | 1357      |           | CORN       | CORN        | CL-1       |            | Busneis                              | 1,000          |               | 1,000 Busnei | is       | 33.   | JU Bushels | Busheis       | 1,000 Bushei | s u Busneis  | 1,000 Bush | eis   | 33,000.00  | destination | destination |        |
|      |         |              |                     |                        |           |           |            |             |            |            |                                      |                |               | (            | 0        | 0.0   | 00         |               |              | 0 0          |            | 0     |            |             |             |        |
|      |         |              |                     |                        |           |           |            |             |            |            |                                      |                |               |              |          |       |            |               |              |              |            |       |            |             |             |        |
|      |         |              |                     |                        |           |           |            |             |            |            |                                      |                |               |              |          |       |            |               |              |              |            |       |            |             |             |        |
|      |         |              |                     |                        |           |           |            |             |            |            |                                      |                |               |              |          |       |            |               |              |              |            |       |            |             |             |        |
|      |         |              |                     |                        |           |           |            |             |            |            |                                      |                |               |              |          |       |            |               |              |              |            |       |            |             |             |        |
|      |         |              |                     |                        |           |           |            |             |            |            |                                      |                |               |              |          |       |            |               |              |              |            |       |            |             |             |        |
|      |         |              |                     |                        |           |           |            |             |            |            |                                      |                |               |              |          |       |            |               |              |              |            |       |            |             |             |        |
|      |         |              |                     |                        |           |           |            |             |            |            |                                      |                |               |              |          |       |            |               |              |              |            |       |            |             |             |        |
|      |         |              |                     |                        |           |           |            |             |            |            |                                      |                |               |              |          |       |            |               |              |              |            |       |            |             |             |        |
| •    |         |              |                     |                        |           |           |            |             |            |            |                                      |                |               |              |          |       |            |               |              |              |            |       |            |             |             | ×      |
| ?    | 0       | Q 5.19       | 9s   P              | osted                  |           |           |            |             |            |            |                                      |                |               |              |          |       |            |               |              |              | - 14 - 4   | Page  | e 1        | of1 🕨       | N Gr        | efresh |

- After ticket distribution, you will notice the Destination Weight/Grade button. Click the button.
  Destination Weight/Grade mini screen will open. In this screen, you will have to enter the final weights and Grades/Readings.

| Ticket - FWA - (1357) | )                 |                        |                              |                                |               |                                                                                                    | ^           |        | :                 | ×     |  |  |  |  |  |
|-----------------------|-------------------|------------------------|------------------------------|--------------------------------|---------------|----------------------------------------------------------------------------------------------------|-------------|--------|-------------------|-------|--|--|--|--|--|
| New Save Delete       |                   | Load Sales Print Distr | ibute <b>Undistribute</b> Vo | id CPE Receipt Destination Wei | ght/Grade Cle | ose                                                                                                    |             |        |                   |       |  |  |  |  |  |
| Details Attachmer     | nts Audit Log A   | Activities             |                              |                                | Scale 1 : N   | lo NTEP Ca                                                                                                    | apacity     |        |                   | ٥     |  |  |  |  |  |
| Ticket No 1           | 357               | Driver                 | Sca                          | le Options                     | Gross (F3)    | Ctable.                                                                                                    |             |        | <mark>0</mark> Ib |       |  |  |  |  |  |
| Туре                  | Destination Weig  | ht/Grade               | Tare (F4)                    | Stable                         |               |                                                                                                    |             |        |                   |       |  |  |  |  |  |
| Customer              | Save Post Undo    | o Close                |                              |                                | - Weight D    | etails                                                                                                    |             |        | 57.00             |       |  |  |  |  |  |
| ltem                  | Details           |                        |                              |                                | Tare Weig     | abt                                                                                                    |             |        | 1.00              |       |  |  |  |  |  |
| Distribution          | Destination We    | ights                  |                              |                                | Net Weig      | A       C       X         Grade       Close       Close         Scale 1: No NTEP Capacity       Image: Close       O Ib         Gross (F3)       Stable       O Ib         Tare (F4)       Stable       O Ib         Weight Details       57,000         Gross Weight       57,000         Tare Weight       56,000         Gross Units       1000 Bushels         Shrink Units       0 Bushels         Net Units       1000 Bushels         Trucks in Yard       Image: Close         C       Export ▼       Entity Nan       Loc       Status         1357       Load Out       A& A C       000       C         1356-B       Direct       A1 Port       000       O         SCT-2361       Load In       1099 e       000       O         1351       Load In       Cintas       000       O         1341       Load Out       Willow       000       O         1334       Load Out       Techtro       O       O |             |        |                   |       |  |  |  |  |  |
| Location              | Gross Weight      |                        |                              | 56,700                         | Gross Un      | its                                                                                                    | 1000 Bush   |        |                   |       |  |  |  |  |  |
| Stor. Location        | Tare Weight       |                        |                              | 1,000                          | Shrink Ur     | nits                                                                                                    | 0 Bus       |        |                   |       |  |  |  |  |  |
| Storage Unit          | Net Weight        |                        |                              | 55,700                         | Net Units     |                                                                                                    | 1000 Bu     |        |                   |       |  |  |  |  |  |
| Plate No.             | Gross Units       |                        |                              | 994.6429 Bushels               |               |                                                                                                    |             |        |                   |       |  |  |  |  |  |
|                       | Shrink Units      |                        |                              | 6.9625 Bushels                 | Trucks in     | Yard                                                                                                    |             |        |                   | \$    |  |  |  |  |  |
| Comments              | Net Units         |                        |                              | 987.6804 Bushels               | C Expo        | rt • ⊞ Vi                                                                                                    | ew • Filter | r (F3) |                   | P P   |  |  |  |  |  |
|                       | Grades / Readin   | σς                     |                              |                                | Ticket No.    | Туре                                                                                                    | Entity Nam  | Loc    | Status            | ;<br> |  |  |  |  |  |
| Grades / Reading      | Discount Schedu   | 5 <sup>3</sup>         |                              |                                | 1357          | Load Out                                                                                                    | A & A C     | 000    | C                 |       |  |  |  |  |  |
| Discount Schedul      | Discourie Scriedu |                        |                              | ×                              | 1356-B        | Direct                                                                                                    | A1 Port     | 000    | 0                 |       |  |  |  |  |  |
| Comment               | Export • 🔡 Viev   | V Filter (F3)          |                              | 23                             | SCT-2365      | Load In                                                                                                    | A1 Port     | 000    | 0                 |       |  |  |  |  |  |
| Commodity Grade       | Discount Code     | Reading                | Discount                     | Shrink                         | SCT-2361      | Load Out                                                                                                    | A & A C     | 000    | 0                 |       |  |  |  |  |  |
| Export - 🔡 View       | Corn Test Weight  | 52                     | 0.13                         | 0                              | 1351          | Load In                                                                                                    | 1099 e      | 000    | 0                 |       |  |  |  |  |  |
| Discount Code R       | Corn Moisture     | 15                     | 0.02                         | 0.7 Net Weight                 | 1349          | Load In                                                                                                    | Cintas      | 000    | 0                 |       |  |  |  |  |  |
| Corn Test We 0        | Corn Damage       | 3                      | 0.03                         | 0                              | 1341          | Load Out                                                                                                    | Willow      | 000    | R                 |       |  |  |  |  |  |
| Corn Moisture 1       |                   |                        |                              |                                | 1334          | Load Out                                                                                                    | Techtro     | 000    | 0                 |       |  |  |  |  |  |
| Corn Damage 1         |                   |                        |                              |                                | 1346          | Load Out                                                                                                    | Techtro     | 000    | 0                 | -     |  |  |  |  |  |
|                       | ? 🔘 💡 1.04        | s Edited               |                              |                                | n             |                                                                                                    |             |        | 2                 | •     |  |  |  |  |  |
| -? (C) V 5.01s        | meany             |                        |                              |                                |               |                                                                                                    |             | /<br>K | Refre ر           | esh   |  |  |  |  |  |

• Clicking the Post button will be the final net units that the customer received.

Note: No Sales Invoice is created yet since the Sale Basis contract is not yet priced.

To Price the Sale Basis Contract:

- Open the Sale Basis Contract > click Pricing
  Enter the Quantity to be priced and the Future price .
  Click Save.

(1)

| Contract - 1440                   |                                                                                                    | ^ □ X                      |  |  |  |  |  |  |  |  |  |  |  |
|-----------------------------------|----------------------------------------------------------------------------------------------------|----------------------------|--|--|--|--|--|--|--|--|--|--|--|
| New Save Search L                 | Indo Duplicate + Print + Email + Process + Pricing Status Split Close                                                                                                    |                            |  |  |  |  |  |  |  |  |  |  |  |
| Details Additional Inf            | Price Contracts                                                                                                    |                            |  |  |  |  |  |  |  |  |  |  |  |
| Template                          | Save Search Delete Undo Print Email - Close                                                                                                    |                            |  |  |  |  |  |  |  |  |  |  |  |
| Type * Sale                       | Details Approval Audit Log                                                                                                    | Q,                         |  |  |  |  |  |  |  |  |  |  |  |
| Customer * A & A                  | Contract                                                                                                    | ~                          |  |  |  |  |  |  |  |  |  |  |  |
| Book                              | Price # 292 Currency USD V Price UOM Bushels V                                                                                                    | ~                          |  |  |  |  |  |  |  |  |  |  |  |
| Sub Book                          |                                                                                                    | × .                        |  |  |  |  |  |  |  |  |  |  |  |
| Quantity *                        | X Remove      Apply Price to Others Export                                                                                                    | eual                       |  |  |  |  |  |  |  |  |  |  |  |
|                                   | Split Type Entry Contract Sequence Blook Sub block Uty Applied UtM Market Month Price WUH NUKAT Basis Hato KC<br>Set A & A Co 1440 1 1 10000 1000 Block Uty Applied UtM Market Month Price WUH NUKAT Basis Hato KC 1 | ovai                       |  |  |  |  |  |  |  |  |  |  |  |
| + Insert × Remove                 |                                                                                                    | кл<br>29                   |  |  |  |  |  |  |  |  |  |  |  |
| Sequence <sup>®</sup> Contract St |                                                                                                    | Available Pricing Type Fut |  |  |  |  |  |  |  |  |  |  |  |
| i Open                            |                                                                                                    | 0.0000 Basis               |  |  |  |  |  |  |  |  |  |  |  |
|                                   |                                                                                                    |                            |  |  |  |  |  |  |  |  |  |  |  |
|                                   |                                                                                                    |                            |  |  |  |  |  |  |  |  |  |  |  |
|                                   |                                                                                                    |                            |  |  |  |  |  |  |  |  |  |  |  |
|                                   | ۰                                                                                                    |                            |  |  |  |  |  |  |  |  |  |  |  |
| •                                 | Pricing Additional Cost Spread/Arbitrage Tickets                                                                                                    |                            |  |  |  |  |  |  |  |  |  |  |  |
| Costs Rail Vessel                 | + Insert X Remove Applied Apply Avg Price Export - B2 View - Filter (F3)                                                                                                    |                            |  |  |  |  |  |  |  |  |  |  |  |
| Remove Export +                   | Number Date Order* Lots* Qty Applied & Priced Futures Price* UOM* Price in USD/Bushels* Basis in USD/Bushels Radio Spread/Arb Cash Price                                                                             | coue* Basis                |  |  |  |  |  |  |  |  |  |  |  |
|                                   | L 1 04/30/2020 Confirm 0.20 1,000 1000.0000 14.500 Bushels 14.5000 8.0000 22.5000                                                                                                    |                            |  |  |  |  |  |  |  |  |  |  |  |
|                                   | 2 04/30/2020 Confirm Busheis 8.0000                                                                                                    |                            |  |  |  |  |  |  |  |  |  |  |  |
|                                   |                                                                                                    |                            |  |  |  |  |  |  |  |  |  |  |  |
|                                   |                                                                                                    |                            |  |  |  |  |  |  |  |  |  |  |  |
|                                   |                                                                                                    |                            |  |  |  |  |  |  |  |  |  |  |  |
| l                                 | 1,000.00 1,000.00                                                                                                    |                            |  |  |  |  |  |  |  |  |  |  |  |
| ? 🔘 🖓 1.6s Se                     |                                                                                                    | 1 of 1 🕨 🕅 🖓 Refresh       |  |  |  |  |  |  |  |  |  |  |  |
|                                   | ? ① ♀ 6.065 Saved [4] 4 Page _ 1 of 1 ▷ ▷ ♂Refresh                                                                                                    |                            |  |  |  |  |  |  |  |  |  |  |  |

Saving the Price Contract will automatically create a Sales Invoice.

| nvoice - A 8<br>New Save | Search (                 | dity Traders<br>Delete Undo   | Print Add Ship              | oment Add O    | rders Ema              | il + Dup | <b>icate</b> Ca | ncel <b>Post</b> R | Recurring Close          |        |             |               |        |         |            |             |             |            |            |             |             | Â           |                                       |
|--------------------------|--------------------------|-------------------------------|-----------------------------|----------------|------------------------|----------|-----------------|--------------------|--------------------------|--------|-------------|---------------|--------|---------|------------|-------------|-------------|------------|------------|-------------|-------------|-------------|---------------------------------------|
| Details P                | Prepaids and             | Credit Memos                  | Instructions                | Post Preview   | Post Histo             | ry Payr  | nents A         | ttachments         | Audit Log Activi         | ities  | Approval    | Signature     |        |         |            |             |             |            |            |             |             |             |                                       |
| Source                   | Standa                   | rd                            |                             | Re             | curring                | Location | <b>*</b> 0001   | - Fort Wayne       |                          |        |             | PO No         |        |         |            |             |             | Invoice No | •          | 51-967      |             |             |                                       |
| Туре                     | + Invoice                |                               |                             |                |                        | Bill To  | * Salmo         | on Creek Offic     | e                        |        |             | Q Freight     | erm    | FOB     |            |             |             | Split      |            |             |             |             | C                                     |
| Customer                 | * A & A C                | Commodity Tra                 | ders                        |                | Q,                     | Ship To  | * Salmo         | on Creek Offic     | e                        |        |             | Ship Dat      | e *    | 04/30   | /2020      |             | E           | Currency   | *          | JSD A       | crual 1     |             | · · · · · · · · · · · · · · · · · · · |
| Book                     |                          |                               | <ul> <li>SubBook</li> </ul> |                | ~                      | Ship Via |                 |                    |                          |        |             | Q Salesper    | son    | Micha   | el Jaeger  |             | C           | Applicator |            |             |             |             | C                                     |
| Invoice Date             | e \star 04/30/3          | 2020                          |                             |                |                        | Contact  | Sam /           | Adams              |                          |        |             | Q Account     |        | 12013   | 8-0001-004 |             | C           | Comment    | s          |             |             |             | C                                     |
| Post Date                | 04/30/                   | 2020                          |                             |                |                        |          |                 |                    |                          |        |             |               |        |         |            |             |             | ICT        |            |             |             |             | C                                     |
| + Insert                 | 🗋 Return                 | 🗋 Open 🗋                      | Tax Details                 | ) Bundle Detai | ls 🗋 Qua               | lity × R | emove (         | Add Recipe         | 🗄 Substitute             | 🗅 Get  | Previous De | tails 🧳 Prici | ng Co  | nditio  | ns Export  | • BB View • | Filter (F3) |            |            |             |             |             | кл<br>И У                             |
| Sc.                      | ale Ticket N             | o. Item No.                   | Item Categor                | Contract No.   | Sequence               | Con      | tract Bal       | Description*       | Item Contra              | ct Bal | Ordered     | Order UOM     | Shipp  | ed      | иом        | Discount %  | Tax         | Price      | Total      | Gross Price | Weights     | Grades      | Computed G Tax                        |
| ■ □. 13                  | 357                      | CORN                          |                             | 1440           | 1                      |          | 0.00            | CORN               |                          | 0.00   | 1,000.00    | Bushels       | 987.6  | 5804    | Bushels    | 0.00%       | 0.00        | 22.500     | 22,222.810 | 0.000       | destination | destination | 0.00 IN-                              |
| · . 13                   | 357                      | Corn Mois.                    |                             | 1440           | 1                      |          | 0.00            | Moisture           |                          | 0.00   | 0.00        |               | -      | 1.00    | Bushels    | 0.00%       | 0.00        | -19.750    | -19.750    | 0.000       | destination | destination | 0.00 IN-                              |
| ⊕ 11                     | 357                      | Corn Dam                      |                             | 1440           | 1                      |          | 0.00            | Damage             |                          | 0.00   | 0.00        |               |        | 1.00    | Rushels    | 0.00%       | 0.00        | -29.630    | -29.630    | 0.000       | destination | destination | 0.00 IN-                              |
|                          |                          | Core Toot                     |                             | 1440           |                        |          | 0.00            | Tees Misister      |                          | 0.00   | 0.00        |               |        | 1.00    | Duchala    | 0.00%       | 0.00        | 100.400    | 100.400    | 0.000       | destination | destination | 0.00 IN                               |
|                          | 557                      | com rest.                     |                             | 1440           |                        |          | 0.00            | Test weight        |                          | 0.00   | 0.00        |               |        | 1.00    | DUSTIEIS   | 0.00%       | 0.00        | -120.400   | +120.400   | 0.000       | deschauon   | desunation  | 0.00 IN+                              |
| ⊞                        |                          |                               |                             |                |                        |          | 0.00            |                    |                          | 0.00   | 0.00        |               |        | 0.00    |            | 0.00%       | 0.00        | 0.000      | 0.000      | 0.000       |             |             | 0.00                                  |
| K Bill To                | Salmon Cre               | ek Office                     |                             |                | tem                    |          |                 |                    |                          |        |             |               | In     | ventor  | v Impact   | 7           |             | _          | Subto      | al          |             |             | 22.045.0                              |
|                          | 8629 Marin<br>Vancouver. | e Drive xxxx<br>WA. 98663 Uni | ted States                  |                | On Hand                |          |                 |                    | 0 On Order (PC           | D)     |             |               | 0 1 ir | ne of F | Susiness [ |             | Q           |            | Tax        |             |             |             | 0.00                                  |
|                          |                          |                               |                             |                | Committed              |          |                 |                    | 0 Back Order             |        |             |               | 0      |         |            |             | ~           |            | Total      |             |             |             | 22,045.03                             |
| Shin To                  | Salmon Cre               | ek Office                     |                             |                | Ferms<br>Disc. Availat | ale *    | Net 15          | 0.0                | Due Date     Disc. Taken | * 05   | /15/2020    | 0.0           | 00     |         |            |             |             |            | Amou       | nt Received |             |             | 0.00                                  |
|                          | 8629 Marin<br>Vancouver, | e Drive xxxx<br>WA, 98663 Uni | ted States                  |                |                        |          |                 |                    | and a set of the         |        |             |               |        |         |            |             |             |            | Amou       | nt Due      |             |             | 22,045.03                             |
|                          |                          | Paadu                         |                             |                |                        |          |                 |                    |                          |        |             |               |        |         |            |             |             |            |            |             | are         | 1 of 1      | Refres                                |

(i)

If the destination weight is posted with available pricing, it will auto create the invoice depending on the available pricing layer from the price contract screen.